# ИНСТРУКЦИЯ ПО ЗАПУСКУ ОНЛАЙН ТРАНСЛЯЦИИ ЛЕКЦИИ С ИСПОЛЬЗОВАНИЕМ ПРЕЗЕНТАЦИИ

При использовании во время лекции заимствованных материалов (свободно распространяемых или с разрешения автора) необходимо ссылаться на их источник.

- 1. Подключить флеш-накопитель в USB-порт
- 2. Открыть файл презентации

| Sand<br>Sand<br>Sand |                                                               |                                    |                        |                    |                            |              |             |                     |
|----------------------|---------------------------------------------------------------|------------------------------------|------------------------|--------------------|----------------------------|--------------|-------------|---------------------|
| 9                    | 🛋 і 📝 🧧 🖛 і USB-накопитель (Е)<br>Файл Главная Поделиться Вид |                                    |                        |                    |                            | □ ×<br>~ (2) |             |                     |
| PowerPoint           | ← → × ↑ 🖬 → USB-накопитель (E:)                               |                                    |                        | võ,                | Лоиск: USB-накопитель (Е:) |              |             |                     |
| Ware<br>Castauda     |                                                               | Дата изменения<br>05.09.2021 18:29 | Тип<br>Презентация Міс | Размер<br>3 610 КБ |                            |              |             |                     |
| Sirentido<br>Siste   | USE-накопитель (E)<br>                                        |                                    |                        |                    |                            |              |             |                     |
|                      | 1 элемент Выбран 1 элемент: 3,52 МБ                           |                                    |                        |                    |                            |              |             |                     |
|                      |                                                               |                                    |                        |                    |                            |              |             | Корзина             |
| I P 🧕 🗖              | 방법 영상 전에 관리 전 전 영상 가지 않는 것이다.                                 |                                    |                        |                    |                            |              | > 6 臣 如 PYC | 19:04<br>09.09.2021 |

3. Свернуть окно PowerPoint

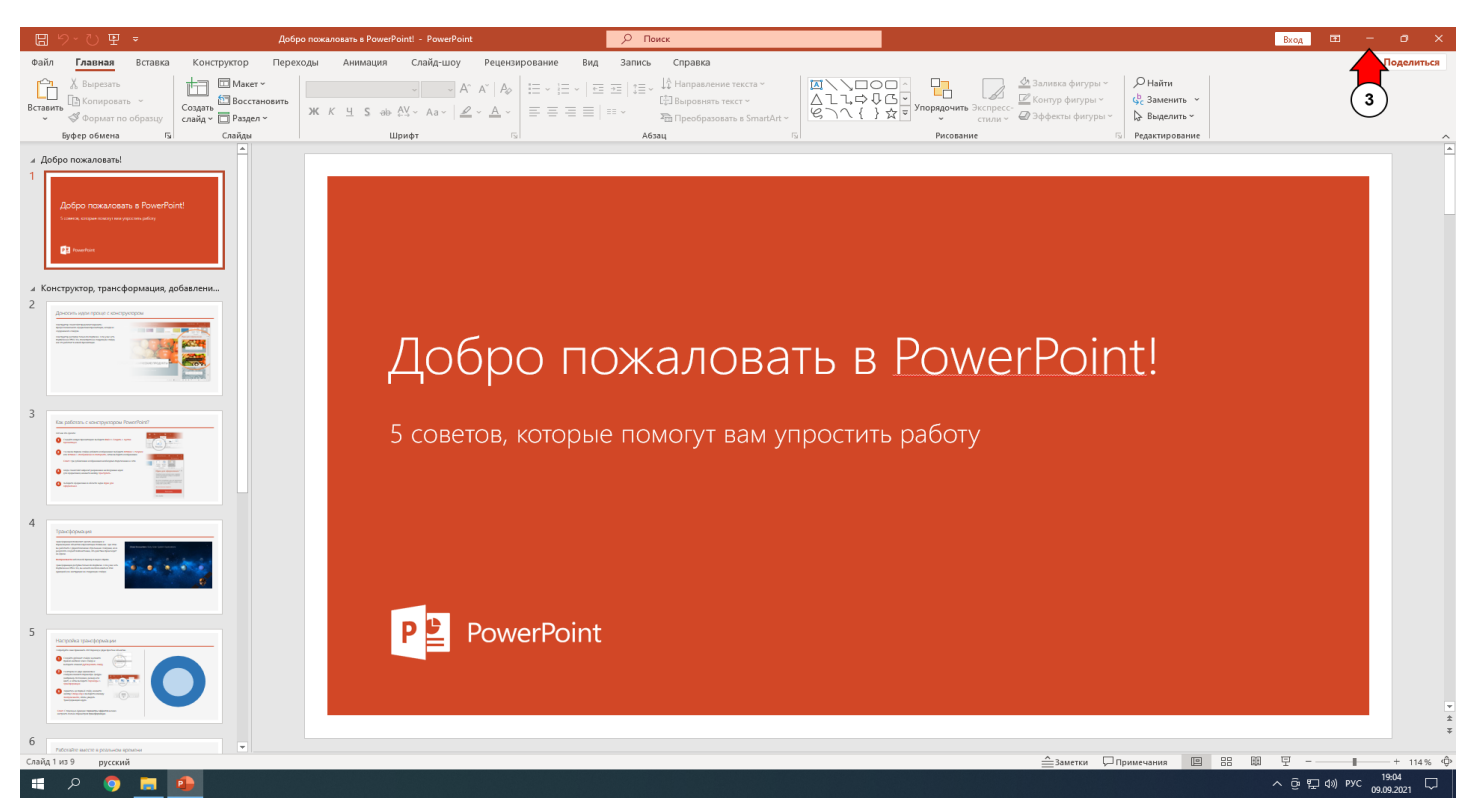

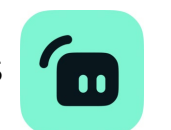

| X<br>Decel |                                          |
|------------|------------------------------------------|
| Para Para  |                                          |
| W<br>Mare  |                                          |
| Jis Sindo  |                                          |
|            |                                          |
|            |                                          |
|            |                                          |
|            |                                          |
|            | аранан алар алар алар алар алар алар ала |
| ■ A 🧿 🖬 🍨  | 수 중 및 40 PYC 1994 다.<br>2009/2021 다.     |

- 5. Нажать на строку «Трансляция с использованием презентации» в левом нижнем углу программы
- 6. Нажать «Начать трансляцию»

| 📵 St        | reamlabs OBS - 1.4.0                                                         |                                                 |                                                                        |                          | - 🗆 ×                               |
|-------------|------------------------------------------------------------------------------|-------------------------------------------------|------------------------------------------------------------------------|--------------------------|-------------------------------------|
|             |                                                                              |                                                 | УЛУНИКОВСНИЙ ГОСОДАРСТВЕННЫЙ УНИВЕРСИТЕТ & ЦУЛКОVУК STATE UNIVERSITY & | YNDARIOBCHW FOCYDARTTBEH |                                     |
|             | Мини-лента                                                                   |                                                 | Нет событий для отображения                                            |                          | ¥      ¥                            |
|             | Scenes 👻                                                                     | + — 💠 Источники                                 |                                                                        | Микшер                   | ¢                                   |
| © = = 0 © 0 | Трансляция с использованием презентации<br>Трансляция с использованием доски | 5 мера<br>- Наложение<br>- Презентация<br>Экран |                                                                        | Desktop Audio<br>Mic/Aux |                                     |
| ٠           | ıl. ∣ ð                                                                      |                                                 |                                                                        | Тесто                    | вые виджеты 📧 🕤 🗎 Начать трансляцию |
|             | A 🌖 🚍 🐠 🙆                                                                    |                                                 |                                                                        |                          | へ 遼 🌷 🔛 dii) PyC 19:04 💭            |

7. Ввести название трансляции в формате:

Фамилия\_Имя\_Отчество\_Название дисциплины\_Номер лекции\_Дата Номер лекции - число; Дата в формате ДДММГГГГ

8. Нажать кнопку «Подтвердить и начать прямой эфир»

| 🔁 S                 | reamlabs OBS - 1.4.0                    |                                  |                                  |                                              |                                |                                  |        | - 1                                   | ⊐ ×    |
|---------------------|-----------------------------------------|----------------------------------|----------------------------------|----------------------------------------------|--------------------------------|----------------------------------|--------|---------------------------------------|--------|
| ₩<br><b>6</b><br>22 |                                         | ііту <b>ж</b> ульяновский госуда | АРСТВЕННЫЙ УНИВЕРСИТЕТ ★ ULYA    | NOVSK ŠTATE UNIVERSITY 🖈 УЛЬЯНОВСКИЙ ГОСУДАР | СТВЕННЫЙ УНИВЕРСИТЕТ 🛧 ULYANOV | VSK STATE UNIVERSITY * Y716      |        |                                       |        |
|                     |                                         |                                  |                                  |                                              |                                |                                  |        |                                       |        |
| ш<br>ь/             |                                         | 🛅 Начать трансляці               | ию                               |                                              |                                | - 🗆 ×                            |        |                                       |        |
| Новинки             |                                         | C St Ma                          | tream to YouTube<br>laks Grishin | Событие                                      | Новое событие                  |                                  |        |                                       |        |
|                     |                                         | ba +                             | d Destination prime              | * Название<br>е                              | Гришин_Максим_Максимс          | ович_Программирование_1_09092021 | 7      |                                       |        |
|                     |                                         |                                  |                                  | Описание                                     |                                |                                  |        |                                       |        |
|                     |                                         |                                  |                                  | Конфиденциальность                           | Public                         |                                  |        |                                       |        |
|                     |                                         |                                  |                                  |                                              | Anyone can search for and view |                                  |        |                                       |        |
|                     |                                         |                                  |                                  | Category                                     | Education                      |                                  |        |                                       |        |
|                     | Мини-лента                              |                                  |                                  | Thumbnail                                    |                                |                                  |        | <b>▼</b>    ▶                         |        |
|                     |                                         |                                  |                                  |                                              |                                | + Upload                         |        |                                       |        |
|                     |                                         |                                  |                                  |                                              | Try our new thumbnail editor   | 8                                |        |                                       |        |
|                     | Scenes *                                |                                  |                                  | Stream Latency ⊘                             | Normal Latency                 |                                  |        |                                       |        |
| •                   | Трансляция с использованием презентации |                                  |                                  |                                              | Закрыть                        | Подтвердить и начать прямой эфир |        | 0.0 dE                                |        |
| <b>9</b><br>0       | грансляция с использованием доски       |                                  | 🗸 🖿 Презентация                  |                                              | 6 0                            |                                  |        |                                       |        |
|                     |                                         |                                  | 🖵 Экран                          |                                              |                                | Mic/Aux                          |        | 0.0 dE                                | 8      |
| m                   |                                         |                                  |                                  |                                              |                                |                                  |        |                                       | Ľ.     |
| 8                   |                                         |                                  |                                  |                                              |                                |                                  |        | 0.045                                 |        |
| ٠                   | ılı, ∣ €                                |                                  |                                  |                                              |                                | Тестовые виджеть                 | al REC | Начать трансляци                      | ю      |
|                     | 🖸 💁 📃 🥥 ۹                               |                                  |                                  |                                              |                                |                                  |        | へ ē 🌷 ED (19) pyc 19:07<br>09.09.2021 | $\Box$ |

9. Вернуться к окну PowerPoint с ранее открытой презентацией

| 🙆 S      | treamlabs OBS - 1.4.0                   |                                                     |                                 |                                       |            |        |                                                                         | - 🗆 ×                       |
|----------|-----------------------------------------|-----------------------------------------------------|---------------------------------|---------------------------------------|------------|--------|-------------------------------------------------------------------------|-----------------------------|
| -        | YHUBEPCUTET 🛧 ULYANOVSK STATE UNIVE     | RSITY 🛧 УЛЬЯНОВСКИЙ ГОСУДАРСТВЕННЫЙ УНИВЕРСИТЕТ 🚽   | ULYANOVSK STATE UNIVERSITY ★ УЛ | ЬЯНОВСКИЙ ГОСУДАРСТВЕННЫЙ УНИВЕРСИ    |            | Live 0 | 00:00:07                                                                | <ul> <li>0 зрит.</li> </ul> |
|          |                                         |                                                     |                                 |                                       |            | 2 🖬    |                                                                         | Обновить чат                |
| ••<br>>2 |                                         |                                                     |                                 |                                       |            | Интер  | ресные сообщения ${\sim}$                                               |                             |
|          |                                         |                                                     |                                 |                                       |            |        | Добро пожаловать в чат! Не забывай<br>конфиденциальности своих данных и | rre o<br>4                  |
| w        |                                         |                                                     |                                 |                                       |            |        | соблюдайте принципы нашего сообш                                        | јества.                     |
| Новинки  |                                         |                                                     |                                 |                                       |            |        |                                                                         |                             |
| 1        |                                         |                                                     |                                 |                                       |            |        |                                                                         |                             |
|          |                                         |                                                     |                                 |                                       |            |        |                                                                         |                             |
|          |                                         |                                                     |                                 |                                       |            |        |                                                                         |                             |
|          |                                         |                                                     |                                 |                                       |            |        |                                                                         |                             |
|          |                                         |                                                     |                                 |                                       |            |        |                                                                         |                             |
|          |                                         |                                                     |                                 |                                       |            |        |                                                                         |                             |
|          |                                         |                                                     |                                 |                                       |            |        |                                                                         |                             |
|          |                                         | VotV Haßanawan nave Car                             | или 4 коллон - актовый зал      |                                       |            |        |                                                                         |                             |
|          | кий государстви                         | EHHЫЙ УНИВЕРСИТЕТ ★ ULYANOVSK STATE UNIVERSITY ★ УЛ | ьяновский государственный уние  | BEPCHTET * ULYANOVSK STATE UNIVERSITY |            |        |                                                                         |                             |
|          | Мици-лента                              | _                                                   |                                 |                                       | ▼    ▶  ⊲⊗ |        |                                                                         |                             |
|          |                                         |                                                     |                                 |                                       |            |        |                                                                         |                             |
|          |                                         |                                                     |                                 |                                       |            |        |                                                                         |                             |
|          |                                         |                                                     |                                 |                                       |            |        |                                                                         |                             |
|          |                                         |                                                     |                                 |                                       |            |        |                                                                         |                             |
|          | Scenes + - ¢                            | Источники —                                         | (k 🖬 + – 🌣                      | Микшер                                |            |        |                                                                         |                             |
| 0        | Трансляция с использованием презентации | 💁 Камера                                            |                                 | Desktop Audio                         | 0.0 dB     |        |                                                                         |                             |
| ۲        | Трансляция с использованием доски       | <ul> <li>Наложение</li> </ul>                       |                                 |                                       |            |        |                                                                         |                             |
| Q        |                                         | 🗸 🖿 Презентация                                     |                                 |                                       |            |        |                                                                         |                             |
|          |                                         | 🖵 Экран                                             |                                 | Mic/Aux                               | 0.0 dB     |        |                                                                         |                             |
|          |                                         |                                                     |                                 |                                       | • + •      |        |                                                                         |                             |
| 0        | (9)                                     |                                                     |                                 |                                       |            | Добав  | ить комментарий                                                         |                             |
| ٠        | ıl.   6                                 |                                                     | т                               | естовые виджеты 📧 🕤 🗎                 |            | ٢      |                                                                         | 0/200 ≽                     |
| -        | ھ 📑 💿 ۾                                 |                                                     |                                 |                                       |            |        | ^ @ 📮 🖫 d≫ рус                                                          | 19:07<br>09.09.2021         |

10. Включить полноэкранный режим демонстрации презентации (нажать F5) и чат трансляции (нажать F9)

| Добро пожаловать в PowerPoint!                  |                                                                                                    |
|-------------------------------------------------|----------------------------------------------------------------------------------------------------|
| 5 советов, которые помогут вам упростить работу | Интересные сообщения ><br>Добро пожаловать в чат! Не<br>абовалате в<br>конфеденцианности с пожк<br>данеми к соблодайте<br>пречими нашех<br>Сообщества:<br>ПОДРОБНЕЕ |
| P PowerPoint F5                                 |                                                                                                    |
|                                                 | Добавить комментарий                                                                                                    |

Трансляция лекции началась

11. По окончанию лекции отключить чат (нажать F9) и вернуться к программе потокового вещания -Streamlabs OBS

| 🗄 월·전 🛡 🔻                                                                                                    | Добро пожаловать в PowerPoint! - PowerPoint                                                                                                    | Лоиск                                                                                                    |                                                                                          | Вход 📼 — 🗗 🗙 |
|----------------------------------------------------------------------------------------------------|----------------------------------------------------------------------------------------------------|----------------------------------------------------------------------------------------------------|------------------------------------------------------------------------------------------|--------------|
| Файл <b>Главная</b> Вставка Конструктор                                                                                                    | Переходы Анимация Слайд-шоу Рецензирование Ви                                                                                                    | д Запись Справка                                                                                         |                                                                                          | 🖻 Поделиться |
| Вставить Вырезать<br>Вставить Формат по образцу<br>Создать Востан<br>слайд Формат по образцу                                                                                                    | Image: Second second secon | 三 亚   ミニ、 <sup>1</sup> Д Направление текста ~<br>印 Выровнять текст ~<br>日 日 Ф Преобразовать в SmartArt ~ | ОС<br>С<br>Упорядочить Экспресс.<br>Стили © Эффекты фигуры °<br>Выделить °<br>Выделить ° |              |
| Буфер обмена Гу Слайды                                                                                                    | Шрифт Гэ                                                                                                    | Абзац Б                                                                                                  | Рисование 🕞 Редактирование                                                               | ~            |
| S<br>S<br>S<br>S<br>S<br>S<br>S<br>S<br>S<br>S<br>S<br>S<br>S<br>S                                                                                                    |                                                                                                    |                                                                                                    |                                                                                          |              |
| 6<br>Hernie Harten Hannen<br>Hernie Harten Harten Harten<br>Hernie Harten Harten Harten<br>Hernie Harten Harten Harten Harten<br>Hernie Harten Harten Ha                     | Есть еще воп                                                                                                    | росы о PowerPoi                                                                                          | int?                                                                                     |              |
|                                                                                                    | Нажмите кнопку помоц                                                                                                    | цник 💽 и введите за                                                                                      | апрос.                                                                                   | • i3         |
| 8<br>The fit has a piece sprong to this<br>The fit has a piece sprong to this<br>The fit has a piece sprong to this<br>The fit has a piece sprong to this<br>The fit has a piece sprong to this<br>The fit has a piece sprong to this<br>The fit has a piece sprong to this<br>The fit has a piece sprong to this<br>The fit has a piece sprong to this<br>The fit has a piece sprong to this<br>The fit has a piece sprong to this<br>The fit has a piece sprong to this<br>The fit has a piece sprong to this<br>The fit has a piece sprong to the fit has a piece sprong to the fit<br>The fit has a piece sprong to the fit has a piece sprong to the pi | Перейдите к бесплатны<br>щелкните стрелку в режиме «                                                                                                    | <u>азработчиков FowerFoint</u><br><u>м учебным материалам по Ро</u><br>слайд-шоу                         | owerPoint                                                                                |              |
| A Toppofiee      Towas reprove Analysis                                                                                                    |                                                                                                    |                                                                                                    |                                                                                          | r<br>K<br>K  |
|                                                                                                    |                                                                                                    | F9                                                                                                    |                                                                                          | M =          |
| (Λιστή β Νο β β β β β β β β β β β β β β β β β                                                                                                    |                                                                                                    |                                                                                                    | заметки СПримечания на оо                                                                | へ            |

#### 12. Нажать кнопку «Завершить трансляцию»

13. Закрыть окно Streamlabs OBS

| 👝 S     | treamlabs OBS - 1.4.0                                                                                                    |                                                                                                    |                                                             |                         | –                                                                                                    |
|---------|----------------------------------------------------------------------------------------------------|----------------------------------------------------------------------------------------------------|-------------------------------------------------------------|-------------------------|----------------------------------------------------------------------------------------------------|
| -       | й университет ★ ULYANOVSK STATE UNIV<br>또 ♡ ○ ♡ ♥ ・ 2000mmaaraa                                                                                                    | ЕРСКИЙ ГОСУДАРСТВЕННЫЙ УНИВЕРСИТЕТ ★ ULYANOVSK STATE<br>и Вилобиев Пошейка ДР Така                                                                                                    | E UNIVERSITY 🛨 УЛЬЯНОВСКИЙ ГОСУДАРСТВЕННЫЙ УНИВЕРС          |                         | • Live 00:00:07                                                                                                    |
| 5       | beit Tenens Kons Storpers Dependen An<br>Beiter Storpers Dependen An<br>Beiter Beiter Storpers Dependen An<br>Beiter Beiter Storpers Dependen An<br>Beiter Beiter Storpers Dependen An<br>Beiter Beiter Storpers Dependen An<br>Beiter Beiter Storpers Dependen An<br>Beiter Beiter Storpers Dependen An<br>Beiter Beiter Storpers Dependen An<br>Beiter Beiter Storpers Dependen An<br>Beiter Beiter Storpers Dependen An<br>Beiter Beiter Beiter Storpers Dependen An<br>Beiter Beiter B | Coldition         Figure State         Registration         Registration         Registratinget and and and and and and and and and and | C Reparence                                                 |                         | 06 13 чат                                                                                                    |
| *       | <ul> <li>Sources and Cardina and Cardina and Cardi</li></ul>                   | Lipper 5 tax                                                                                                    | N Narramen A                                                |                         | Интересные сообщения $\sim$                                                                                           |
| ₽       |                                                                                                    |                                                                                                    |                                                             |                         | Добро пожаловать в чат! Не забывайте о<br>конфиденциальности своих данных и<br>соблюдайте принципы нашего сообщества. |
| ⊮       | 6 <u>********</u>                                                                                                    | Ecti auto porpoci i o PoworPoint?                                                                                                    |                                                             |                         |                                                                                                    |
| Новинои |                                                                                                    | есть еще вопросы о ноwer-опте                                                                                                    |                                                             |                         |                                                                                                    |
| -       | Инни-лента                                                                                                    | Накилите коопку помощник ор и введите запрос.<br>Посетите бло: группы разработчиков PowerPoint (<br>Порейдите к беспратным учебных материалам по PowerPoint (<br>шелонит СТРСли в Режние САИДе цси<br>Ул17 Маберакав рекс Были 4 карпус - котения<br>Ул17 Маберакав рекс Были 4 карпус - котения<br>изгикночуза, з'якте иникелят и узнановски по соудиственный учивелените                                                                                                    | A MM<br>RT * LIVANOVOK STATE LINIVERSITY * YIDSHODDOWI FOCK | <b>k</b><br>▼     ⊨  40 |                                                                                                    |
|         |                                                                                                    |                                                                                                    |                                                             |                         |                                                                                                    |
| _       | Scenes - + - •                                                                                                    | Источники — 🥼 🖿 +                                                                                                    | + — 🔅 Микшер                                                |                         |                                                                                                    |
| 0       | Трансляция с использованием презентации                                                                                                    | 💁 Камера                                                                                                    | 8 O Desktop Audio                                           | 0.0 dB                  |                                                                                                    |
| •       | Трансляция с использованием доски                                                                                                    | <ul> <li>Наложение</li> </ul>                                                                                                    | ô •                                                         | •• • •                  |                                                                                                    |
| 9       |                                                                                                    | <ul> <li>Презентация</li> </ul>                                                                                                    | 8 •                                                         |                         |                                                                                                    |
|         |                                                                                                    | 🖵 Экран                                                                                                    | 6 s Mic/Aux                                                 | 12                      |                                                                                                    |
| -       |                                                                                                    |                                                                                                    |                                                             |                         | Лобавить комментарий                                                                                                  |
| 8       |                                                                                                    |                                                                                                    |                                                             |                         | (mag)                                                                                                    |
| ٠       | ıl. ∣ <b>Ə</b>                                                                                                    |                                                                                                    | Тестовые виджеты 📪 🌖 🖿                                      | Закончить трансляцию    |                                                                                                    |
|         | P 🧿 🗖 🙆 💼                                                                                                    |                                                                                                    |                                                             |                         | へ 遠 🌷 🖅 d») PYC 19:12 💭                                                                                               |

#### 14. Закрыть окно PowerPoint

| 🗄 월 - 신 별 = Добро пожало                                                                                                    | osars & PowerPoint - PowerPoint Dowck                                                                                                    | Вход 🖽 — 🗗 🗙             |
|----------------------------------------------------------------------------------------------------|----------------------------------------------------------------------------------------------------|--------------------------|
| Файл <b>Главная</b> Вставка Конструктор Переходы                                                                                                    | Анимация Слайд-шоу Рецензирование Вид Запись Справка                                                                                                    | <b>В Поде</b> л          |
| Спавите № Коликровать ~<br>Вставите № Коликровать ~<br>• ≪ Формат по образцу                                                                                                    | ▲         А'         А'         А         I         I <td>14</td> | 14                       |
| Буфер обмена Гъ Слайды                                                                                                    | Шрифт Гої Абзац Бі Рисование Го Редактирование                                                                                                    | ^                        |
| S                                                                                                    |                                                                                                    |                          |
| 6 Product and a product or ground and a product of the product of the product of  | Есть еще вопросы о PowerPoint?                                                                                                    |                          |
| 7                                                                                                    | Нажмите кнопку помощник<br>О введите запрос.<br>Попробуйте<br>Идеи для оформления<br>Ориентация выдач<br>Ориентация выдач<br>Образец слайдов                                                                                                    |                          |
| 8 The Distance of Parameters of Parameters and Parameters of Parameters and Parameters and Param | Перейдите к бесплатным учебным материалам по PowerPoint Э                                                                                                    |                          |
| A DepoGree     Second Second Sec      |                                                                                                    | -<br>-<br>-              |
| Слайд 9 из 9 русский                                                                                                    | <u>≙заметок</u> № Примечания Ш 88 В                                                                                                    | ፵+ 114% ∲                |
| 📲 A 🧿 🚍 💁                                                                                                    |                                                                                                    | Dji 🚽 💬 dii) PYC 19:12 🖓 |

### <u>ГОРЯЧИЕ КЛАВИШИ</u>

| F5         | перейти в полноэкранный режим (слайд-шоу)                  | PowerPoint     |
|------------|------------------------------------------------------------|----------------|
| F9 (FN+F9) | включить/отключить отображение чата трансляции             |                |
| F11        | включить/отключить отображение камеры в прямом эфире       | Streamlabs OBS |
| F12        | включить/отключить отображение всего экрана в прямом эфире | Streamlabs OBS |
| ESC        | выйти из полноэкранного режима (слайд-шоу)                 | PowerPoint     |
| ALT+TAB    | сменить активное окно                                      |                |

Настоятельная просьба даже при наличии тех. образования не вносить изменения в программу Streamlabs OBS. При необходимости отключить камеру - использовать соответствующую горячую клавишу (F11) перед началом трансляции (проверить отключена ли камера можно в самой программе потокового вещания на предварительном просмотре). В случае использования F11-F12 вернуть все к исходному виду.

### ТЕХНИЧЕСКАЯ ПОДДЕРЖКА

Телефон - 8 (8422) 37-24-50

## ПРИМЕР ТОГО, КАК СТУДЕНТЫ ВИДЯТ ТРАНСЛЯЦИЮ

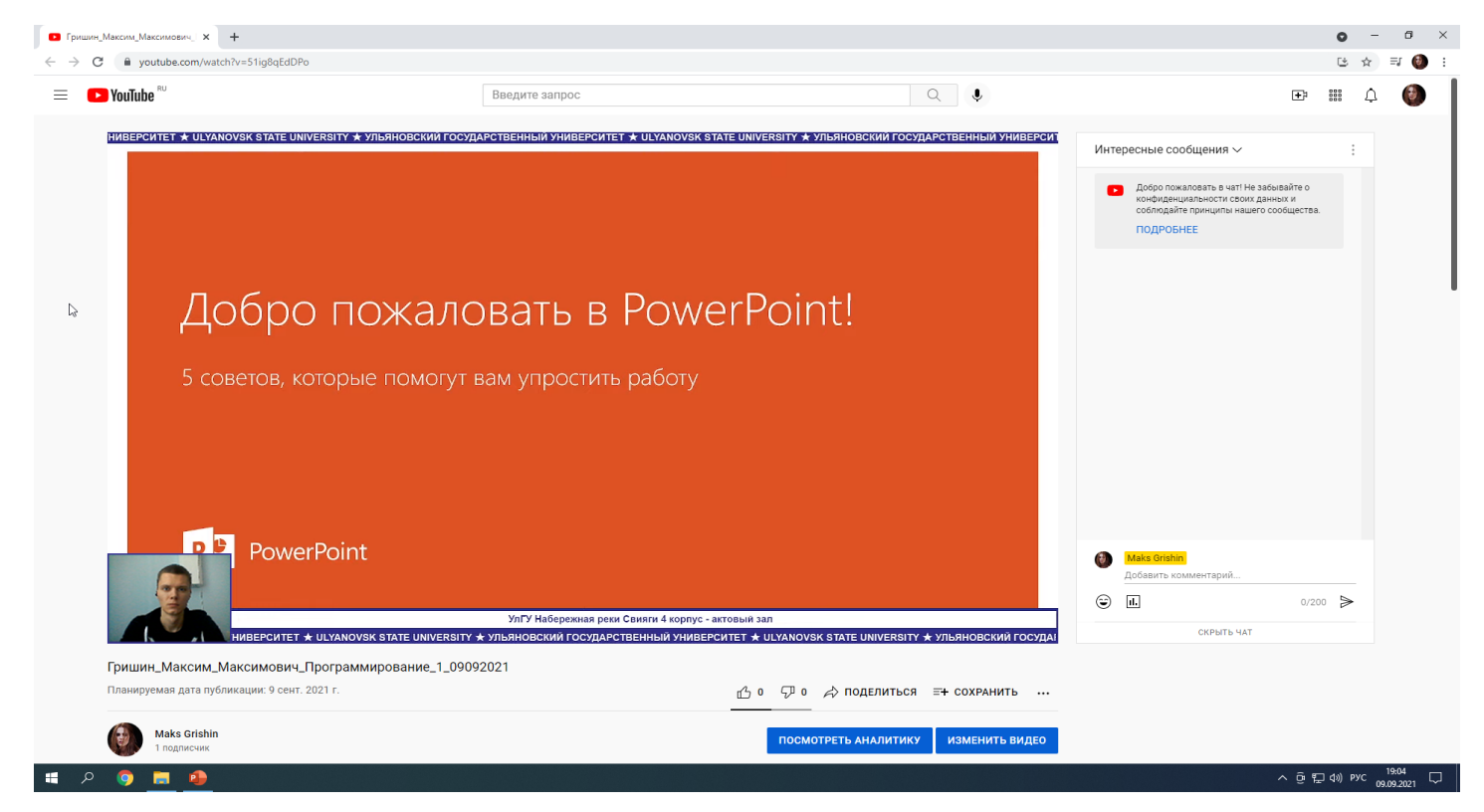